## Sage 200 Learning Pack

Session 2: Fixed Assets

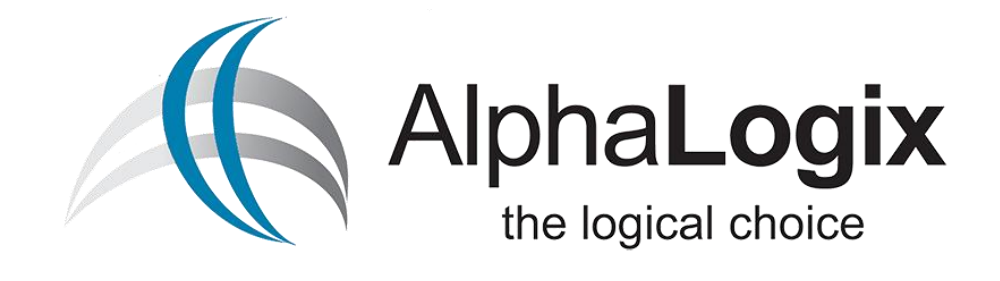

### Contents

- Depreciation Methods
- Enter, Maintain & Depreciate Assets
- Valuating, Disposing and Deleting Assets

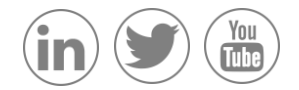

#### Session 2a Depreciation Methods

Before beginning to record your fixed asset in the register, you should have all your asset details to hand and think about the depreciation method you want to elect for each asset. There are three depreciation methods that are available for use;

- Reducing
- Straight Line

and these can be depreciated annually or periodically.

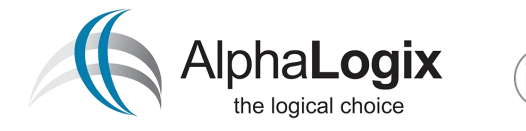

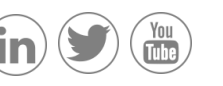

#### Session 2ai Depreciation Methods Straight Line

The asset's value is reduced by a percentage value that is based on the Initial Value, the Residual Value and the Asset Life span in years or periods until the Net Book Value is reduced to the Residual Value (which may or may not be zero). The value of depreciation remains the same each time.

This is appropriate if you forecast that use of the asset is spread evenly across the time period, for example the use of a temporary prefabricated building.

Annual Straight Line: Initial Value – Residual Value / Asset Life in years

Period Straight Line: Initial Value – Residual Value / Asset Life in periods

If the calculation pushes the Net Book Value to a value that is less than the Residual Value, the depreciation amount posted is the Net Book Value – Residual Value. For example if you enter an asset with an Initial Value of £12,000, a Residual Value of £3,000, and you want this to be depreciated over a three year period:

| Year | De            | pre | ciation Calcula   | atio | n                      | Depreciation<br>Amount | Net Book<br>Value |
|------|---------------|-----|-------------------|------|------------------------|------------------------|-------------------|
|      | Initial Value |     | Residual<br>Value |      | Asset Life in<br>years |                        |                   |
| 1    | £12,000       | -   | £3,000            | /    | 3                      | £3,000                 | £9,000            |
| 2    | £12,000       | -   | £3,000            | /    | 3                      | £3,000                 | £6,000            |
| 3    | £12,000       | -   | £3,000            | /    | 3                      | £3,000                 | £3,000            |

If this was by period, the initial value would be divided by the number of periods in the three years, for example 36 if you were using 12 periods per year, in order to give a periodic depreciation amount. In this example that would be £250. Each period that passed the net book value would reduce by that amount.

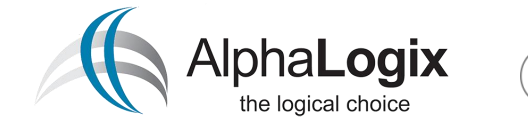

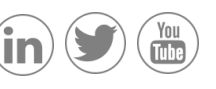

#### Session 2aii Depreciation Methods Reducing Balance

The asset's value is reduced by a percentage of the Net Book Value (which reflects the asset's current worth) every year or period until it is reduced to a realistic scrap or write off value (which may or may not be zero). The value of the depreciation reduces every time. This is appropriate if you expect the asset to wear out quickly.

This is applicable if the value of the asset needs to be reduced quickly at first and then more slowly later (e.g. vehicles).

For example, if you enter an asset with an Initial Value of  $\pm 12,000$ , the initial Net Book Price is  $\pm 12,000$  and you want to depreciate this over four years, this would be a depreciation of 25% each year.

| Year | Depreciati     | on | Depreciation<br>Percent<br>25 / 100 |   |          | Depreciation<br>Amount | Net Book Value |
|------|----------------|----|-------------------------------------|---|----------|------------------------|----------------|
|      | Net Book Value |    | Depreciation<br>Percent             |   | ion<br>t |                        |                |
| 1    | £12,000.00     | х  | 25                                  | / | 100      | £3,000.00              | £9,000.00      |
| 2    | £9,000.00      | Х  | 25                                  | / | 100      | £2,250.00              | £6,750.00      |
| 3    | £6,750.00      | х  | 25                                  | / | 100      | £1,687.50              | £5,062.50      |

Depreciation of an asset using the Reducing Balance method is higher initially than the Straight Line method and it then reduces over the asset life. Theoretically, using the Reducing Balance method, the book value will never reach zero but for all practical purposes, the write off value of an asset is reached by using a realistic percentage.

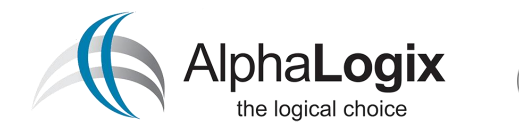

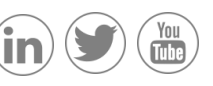

#### Session 2bi Enter, Maintain & Depreciate Assets Enter a New Asset

From the Nominal Ledger, select Fixed Assets > Enter New Asset

After entering a Code (mandatory) and a description (optional), you are prompted to enter an initial value, the date the asset was acquired and the date the asset was last depreciated.

After entering this initial information, you can then choose which Depreciation Method to use, the Net Book Value and which Balance Sheet and Profit & Loss Nominal accounts to post to.

Users can then use the analysis details to make accommodate reporting requirements.

Click 'Save' to save the new Asset, or 'Clear' to start again. Many of these fields cannot be amended once the asset has been saved, so review the details carefully before Saving.

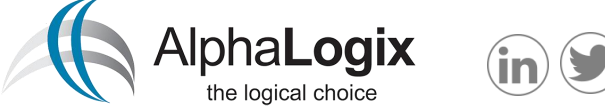

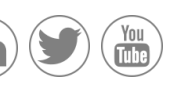

| Enter Fixed Asset       |    |   |   |                   |    |       | x |
|-------------------------|----|---|---|-------------------|----|-------|---|
|                         |    |   |   |                   |    | *     | ? |
| Asset Details           |    |   |   |                   |    |       |   |
| Code:                   |    |   |   | Initial value:    |    | 0.00  |   |
| Description:            |    |   |   | Date acquired:    | 11 |       |   |
|                         |    |   |   | Last depreciated: | 11 |       |   |
|                         |    |   | - |                   |    |       |   |
| Depreciation Detai      | ls |   |   |                   |    |       |   |
| Depreciation<br>method: |    | ~ |   |                   |    |       |   |
| Net book value:         |    |   |   |                   |    |       |   |
| Balance sheet:          | ~  |   |   |                   |    |       |   |
| Profit and loss:        | ~  |   |   |                   |    |       |   |
| Analysis Details        |    |   |   |                   |    |       |   |
| Manager:                |    | ~ |   |                   |    |       |   |
| Location:               |    | * |   |                   |    |       |   |
| Analysis 1:             |    | * |   |                   |    |       |   |
| Analysis 2:             |    | ~ |   |                   |    |       |   |
| Analysis 3:             |    | * |   |                   |    |       |   |
| I                       |    |   |   |                   |    |       |   |
| Save                    | ar |   |   |                   |    | Close |   |

#### Session 2bii Enter, Maintain & Depreciate Assets Maintain Assets

From the Nominal Ledger menu, select Fixed Assets > Maintain Asset. Use the drop-down list to select an existing asset.

| 🔜 Maintain Fixed As:    | set (Active)         |           |     |                  |                          |            |           |
|-------------------------|----------------------|-----------|-----|------------------|--------------------------|------------|-----------|
|                         |                      |           |     |                  |                          |            | * 💿       |
| Asset Details           |                      |           |     |                  |                          |            |           |
| Code:                   | FACTORY2             | *         |     |                  | Initial value:           |            | 200000.00 |
| Description:            | Factory 2            |           |     | ~                | Date acquired:           | 02/01/2015 |           |
|                         |                      |           |     |                  | Last depreciated:        | 31/12/2015 |           |
|                         |                      |           |     | $\nabla$         |                          |            |           |
| Depreciation Deta       | ails                 |           |     |                  |                          |            |           |
| Depreciation<br>method: | Annual Straight Line | $\sim$    |     |                  | Residual value:          |            | 0.00      |
| Net book value:         |                      | 196000.00 |     |                  | Asset life span (years): |            | 50        |
| Balance sheet:          | V 02100              |           |     | Freehold Proper  | ty                       |            |           |
| Profit and loss:        | ✓ 61100              | ADM       | ADM | Depreciation Pro | operty                   |            |           |
| Analysis Details        |                      |           |     |                  |                          |            |           |
| Manager:                | Rachel               | *         |     |                  |                          |            |           |
| Location:               | Nottingham           | *         |     |                  |                          |            |           |
| Analysis 1:             |                      | *         |     |                  |                          |            |           |
| Analysis 2:             |                      | *         |     |                  |                          |            |           |
| Analysis 3:             |                      | *         |     |                  |                          |            |           |
|                         |                      |           |     |                  |                          |            |           |
| Save                    |                      |           |     |                  |                          |            | Close     |

One an asset has been saved there are many fields than cannot be amended. The only elements of an existing asset that can be amended are the Description and Analysis Details

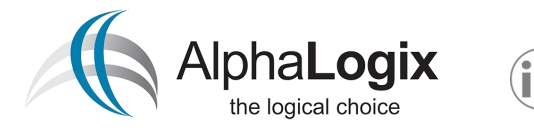

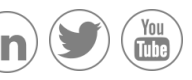

#### Session 2biii Enter, Maintain & Depreciate Assets Depreciate Assets

From the Nominal Ledger menu, select Fixed Assets > Depreciate Asset

| 📑 De | preciate Fixed Asse | et                 |   |                  |                      |        | - 0 <b>- X</b> |
|------|---------------------|--------------------|---|------------------|----------------------|--------|----------------|
|      |                     |                    |   |                  |                      |        | * 🛛            |
|      |                     |                    |   |                  |                      |        |                |
| De   | epreciation Period: | 9 - 30/09/2015     | • |                  |                      |        |                |
| A    | vailable Assets     |                    |   |                  |                      |        |                |
| C    | lode                | Description        |   | Last Depreciated | Depreciation Method  | Depred | ciation Amount |
| 1.5  | FACT0001            | Factory Unit 1     |   | 31/07/2015       | Period Straight Line |        | 0.00           |
|      |                     |                    |   |                  |                      |        |                |
|      |                     |                    |   |                  |                      |        |                |
|      |                     |                    |   |                  |                      |        |                |
|      |                     |                    |   |                  |                      |        |                |
|      |                     |                    |   |                  |                      |        |                |
|      |                     |                    |   |                  |                      |        |                |
|      |                     |                    |   |                  |                      |        |                |
|      |                     |                    |   |                  |                      |        |                |
|      |                     |                    |   |                  |                      |        |                |
|      |                     |                    |   |                  |                      |        |                |
|      |                     |                    |   |                  |                      |        |                |
|      |                     |                    |   |                  |                      |        |                |
|      |                     |                    |   |                  |                      |        |                |
|      |                     |                    |   |                  |                      |        |                |
|      |                     |                    |   |                  |                      |        |                |
|      |                     |                    |   |                  |                      |        |                |
|      |                     |                    |   |                  |                      |        |                |
|      |                     |                    |   |                  |                      |        | × 1            |
|      |                     |                    |   |                  |                      |        |                |
| De   | epreciate Selec     | t All Deselect All |   |                  |                      |        | Close          |
|      |                     |                    |   |                  |                      |        |                |

The 'Depreciation Period' drop-down list will default to the current period, however this can be changed. The list of Available Assets list will automatically populate according to the Depreciation Period that you have selected.

Select the tick box for the asset you wish to depreciate, and select Depreciate. You will be presented with another window which will prompt you to enter a transaction date for the depreciation.

|                                                                        |                                                                                                    | 1            |
|------------------------------------------------------------------------|----------------------------------------------------------------------------------------------------|--------------|
| Enter The Depreci                                                      | ation Transaction Date                                                                                                    |              |
| This is the date you                                                   | are depreciating the assets. This defaults to today's date.                                                                                              |              |
| If you are depreciati<br>period you are postir<br>end date of the last | ng by period, the nominal postings will have the end date of ea<br>ng depreciation for. The Last Depreciated date on the asset will<br>of these periods. | ch<br>be the |
| Transaction Date:                                                      | 02/09/2015                                                                                                    |              |
| To continue, click De                                                  | preciate. To cancel, dick Cancel.                                                                                                    |              |
|                                                                        |                                                                                                    |              |
|                                                                        | _                                                                                                    |              |
| Depreciate                                                             |                                                                                                    | Cancel       |

Having now depreciated the asset it will no longer appear in the list, and therefore cannot accidentally be depreciated twice.

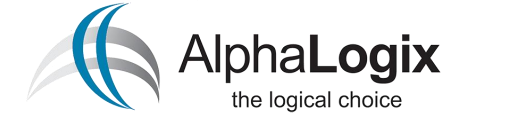

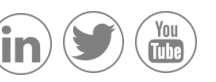

#### Session 2ci Valuating, Disposing and Deleting Assets Valuing Fixed Asset

From the Nominal Ledger menu, select Fixed Assets > Fixed Asset Valuation. You will be presented with a criteria screen similar to those used for other reports.

| Criteria for Fixed Asset Valu | ation List                                                                            | ×         |  |  |  |  |  |
|-------------------------------|---------------------------------------------------------------------------------------|-----------|--|--|--|--|--|
| Criteria Values               |                                                                                       |           |  |  |  |  |  |
| Enter the values to use       | e for the criteria in this report                                                     |           |  |  |  |  |  |
| Code                          | Ali                                                                                   |           |  |  |  |  |  |
| Depreciation Method           | All                                                                                   |           |  |  |  |  |  |
| Last Depreciation<br>Date     | All                                                                                   |           |  |  |  |  |  |
| Disposed Date                 | All                                                                                   |           |  |  |  |  |  |
| Location                      | All                                                                                   |           |  |  |  |  |  |
| Manager                       | All                                                                                   |           |  |  |  |  |  |
| Analysis 1                    | All                                                                                   |           |  |  |  |  |  |
| Analysis2                     | All                                                                                   |           |  |  |  |  |  |
| Analysis3                     | All                                                                                   |           |  |  |  |  |  |
| Preview a sample report for   | Preview a sample report for a specified number of records or transactions (0 for all) |           |  |  |  |  |  |
| Help Save                     | . Load                                                                                | OK Cancel |  |  |  |  |  |
|                               |                                                                                       |           |  |  |  |  |  |

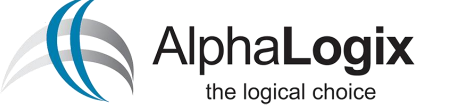

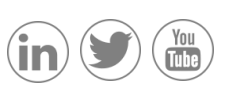

Having chosen your criteria (or leave all fields on 'All' to view all Assets), select OK.

| Fixed Ass | et Valuation List |                         |               |            |                    |               | Date<br>Time   | 02/09/2015<br>14:52:33 |
|-----------|-------------------|-------------------------|---------------|------------|--------------------|---------------|----------------|------------------------|
| Code      | Description       | Depreciation Method     | Initial Value | Dep Date   | Total Depreciation | Disposal Date | Total Disposal | Net Book Value         |
| FACTORY2  | Factory 2         | Annual Straight Line    | 200,000.00    | 31/12/2015 | 4,000.00           |               | 0.00           | 196,000.00             |
| FLEET0001 | Fleet Car         | Period Reducing Balance | 15,000.00     |            | 0.00               |               | 0.00           | 0.00                   |
| PLANT0001 | Plant Machinery   | Annual Straight Line    | 25,000.00     |            | 0.00               |               | 0.00           | 0.00                   |

Having chosen your criteria (or leave all fields on 'All' to view all Assets), select OK.

You will be presented with a valuation for each Asset in the form of a report

#### Session 2cii Valuating, Disposing and Deleting Assets Dispose Fixed Asset

From the Nominal Ledger menu, select Fixed Assets > Dispose Asset

|   | Dispose Fixed Asset |                |                  |                      |                |                |
|---|---------------------|----------------|------------------|----------------------|----------------|----------------|
|   |                     |                |                  |                      |                | <b>★</b> ②     |
| Г | Available Assets    |                |                  |                      |                |                |
| L | Code                | Description    | Last Depreciated | Depreciation Method  | Residual Value | Net Book Value |
| L | FACT0001            | Factory Unit 1 | 30/09/2015       | Period Straight Line | 0.00           | 100000.00      |
|   | FACTORY2            | Factory 2      | 31/12/2015       | Annual Straight Line | 0.00           | 196000.00      |
|   | Dispose Select All  | Deselect All   |                  |                      |                | Close          |

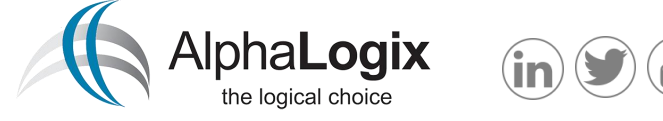

You are presented with a list of assets that are available for disposal. Select the asset you wish to dispose of and select 'Dispose'. You will be presented with a window prompting you to enter a transaction date.

|                                                                                      | ? |
|--------------------------------------------------------------------------------------|---|
| Enter The Disposal Transaction Date                                                  |   |
| This is the date you are disposing of the assets. This defaults to today's date.     |   |
| The nominal postings and the asset transaction will have the date that is specified. |   |
| Transaction Date: 02/09/2015                                                         |   |
| To continue, click Dispose. To cancel, click Cancel.                                 |   |
|                                                                                      |   |
|                                                                                      |   |
| Dispose                                                                              |   |
|                                                                                      |   |

Upon the disposal of the asset, the relevant postings will be made to the associated Balance Sheet and Profit & Loss nominal accounts.

| Transaction Type | Transaction Date 🔺 | Code  | Cost Centre | Department | Nominal Value Narrative     |
|------------------|--------------------|-------|-------------|------------|-----------------------------|
| Nominal Journal  | 02/09/2015         | 02100 |             |            | -100000.00 Disposal ofasset |
| Nominal Journal  | 02/09/2015         | 61000 | ADM         | ADM        | 100000.00 Disposal of asset |

#### Session 2ciii Valuating, Disposing and Deleting Assets Delete Fixed Asset

From the Nominal Ledger menu, select Fixed Assets > Delete Asset

| Delete Fixed Asset |                   |               |                  |               | x   |
|--------------------|-------------------|---------------|------------------|---------------|-----|
|                    |                   |               |                  |               | ★ ② |
| Available Assets   |                   |               |                  |               |     |
| Code               | Description       | Date Acquired | Last Depreciated | Disposal Date |     |
| COMP0001           | Factory Computers | 01/01/2015    | 31/05/2015       |               |     |
| FACT0001           | Factory Unit 1    | 01/01/2014    | 30/09/2015       | 02/09/2015    |     |
| FLEET0001          | Fleet Car         | 01/01/2014    |                  |               |     |
| PLANT0001          | Plant Machinery   | 01/01/2014    |                  |               |     |
|                    |                   |               |                  |               |     |
|                    |                   |               |                  |               |     |
|                    |                   |               |                  |               |     |
|                    |                   |               |                  |               |     |
|                    |                   |               |                  |               |     |
|                    |                   |               |                  |               |     |
|                    |                   |               |                  |               |     |
|                    |                   |               |                  |               |     |
|                    |                   |               |                  |               |     |
|                    |                   |               |                  |               |     |
|                    |                   |               |                  |               |     |
|                    |                   |               |                  |               |     |
|                    |                   |               |                  |               |     |
|                    |                   |               |                  |               |     |
|                    |                   |               |                  |               |     |
|                    |                   |               |                  |               |     |
|                    |                   |               |                  |               | ~   |
|                    |                   |               |                  |               |     |
| Delete Oelect All  | Develoption       |               |                  |               |     |
| Délète Select All  | Deselect All      |               |                  | C             | osê |
|                    |                   |               |                  |               |     |

You will be presented with a list of Fixed Assets that are available for deletion. From this form you can see the date the asset was acquired, when they were last depreciated and when/if they were disposed of.

Select the asset you wish to delete and select Delete. You will be prompted to confirm you wish to delete the asset, and once you select 'Yes' the asset will no longer appear on this or any other Asset list.

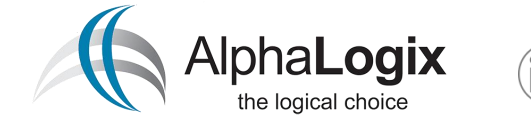

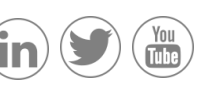

#### Your Business, Our Expertise, Let's Talk...

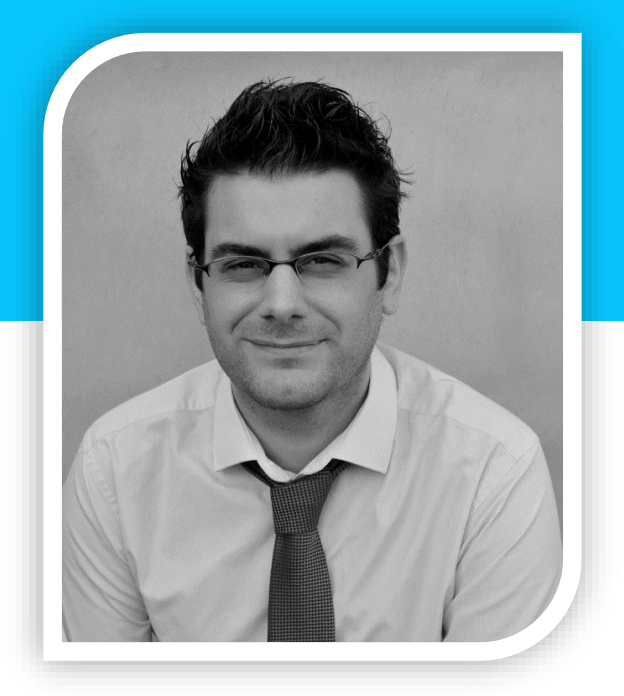

Presented by Richard Owens Sage 200 Product Specialist At AlphaLogix

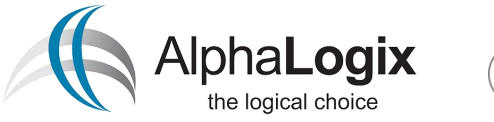

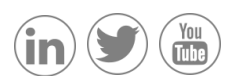

# Are you getting the most from your Supplier?

For over 20 years, AlphaLogix has been one of a small group of Strategic Sage Partners in the UK

## Can we beat your last quote?

Tell us your renewal date for a competitive quote

AlphaLogix is one of the largest Accredited Sage, Microsoft Infor, and Swiftpage Business Partners in the UK. From ERP and Accounting Solutions such as Sage 200 and Sage 50, to fully integrated CRM systems such as Infor CRM and Microsoft CRM, our range of products and services is wide.

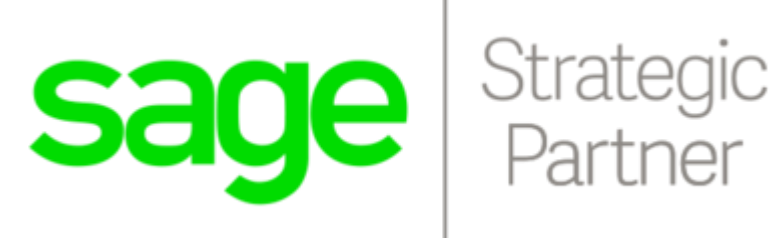

### Want to learn more?

<u>Contact us</u> to arrange a bespoke Sage 200 <u>training course</u> at your offices.

W: www.alphalogix.co.uk | E: info@alphalogix.co.uk | T: 0845 257 4141